Le prenotazioni dei campi da tennis per il club di Marsciano, sono state leggermente riviste, andando a modificare il meccanismo di prenotazione riguardante le gare in doppio.

Contrariamente a quanto accadeva prima, ora per queste prenotazioni vi è l'obbligatorietà di andare ad indicare il compagno di gioco che dovrà necessariamente accettare l'invito tramite app.

Se l'invito non viene accettato (o declinato) dopo **8 ore** dalla prenotazione, questa va nello **stato di Rifiutata.** 

I due giocatori devono necessariamente avere un account sull'app delle prenotazioni.

Nel caso specifico, si illustreranno i passaggi necessari per poter espletare questa attività. La pagina iniziale dell'app, è stata rivista. All'interno troveremo due schede:

- Partite
- Inviti

| ≡ Le mie prenotazioni                                                                                                    |                             |  |
|----------------------------------------------------------------------------------------------------|-----------------------------|--|
| PARTITE                                                                                                    |                             |  |
| Gattini Amministratore L. vs Ospite<br>Partita singolo<br>25 ott 2024 - 8:30 - 9:30                                         | Accettata                   |  |
| Gattini Amministratore L. & Gattini<br>Amministratore L. vs Ospite &<br>Ospite<br>Manutenzione<br>5 lug 2023 - 7:30 - 23:30 | Rifiutata                   |  |
| Camelo A. vs Gattini<br>Amministratore L.<br>Partita singolo<br>16 giu 2023 - 9:30 - 10:30                                  | Accettata                   |  |
| Gattini Amministratore L. & Ospite<br>vs Ospite & Ospite<br>Chiusura<br>30 apr 2023 - 22:00 - 23:00                         | Accettata                   |  |
| Gattini Amministratore L. & Ospite<br>vs Ospite & Ospite<br>Chiusura<br>30 apr 2023 - 22:00 - 23:00                         | Accettata                   |  |
| Gattini Amministratore L. & Ospite<br>vs Ospite & Ospite<br>Chiusura<br>30 apr 2023 - 22:00 - 23:00                         | Accettata                   |  |
| Gattini Amministratore L. & Ospite<br>vs Ospite & Ospite<br>Chiusura<br>30 apr 2023 - 22:00 - 23:00                         | Accettata                   |  |
| 😶 💼 💵<br>Prenotaz. Calendario Classifica Me                                                                                 | ی<br>پر<br>essaggi Cancello |  |

La scheda partite, riguarda l'elenco delle prenotazioni richieste dall'utilizzatore corrente dell'app.

All'interno dell'elenco, vi è una label che contraddistingue lo stato della prenotazione:

- accettata
- rifiutata

La scheda inviti, riguarda l'elenco delle richieste a partecipare in doppio. Per ogni invito è possibile scegliere se accettarlo o meno cliccandoci sopra.

| ■ Le mie prenotazioni                                                                                       |                 |
|----------------------------------------------------------------------------------------------------|-----------------|
| PARTITE                                                                                                    | INVITI 1        |
| Gattini Amministratore L. & Leorsir<br>D. vs Ospite & Ospite<br>Partita doppio<br>25 dic 2024 - 7:00 - 8:00 | ni<br>In attesa |
|                                                                                                    |                 |
|                                                                                                    |                 |
|                                                                                                    |                 |
|                                                                                                    |                 |
|                                                                                                    |                 |
| Scegli cosa fare                                                                                            |                 |
| Accetta l'invito                                                                                            |                 |
| Rifiuta l'invito                                                                                            |                 |
| Annulla                                                                                                    |                 |

Una volta che l'invito è accettato (o rifiutato), verrà mostrato nella home del giocatore richiedente, l'accettazione o il rifiuto a giocare quella partita.

Per prenotare il doppio, verranno illustrate le schermate interessate: scelta del giorno di prenotazione e scelta dell'orario:

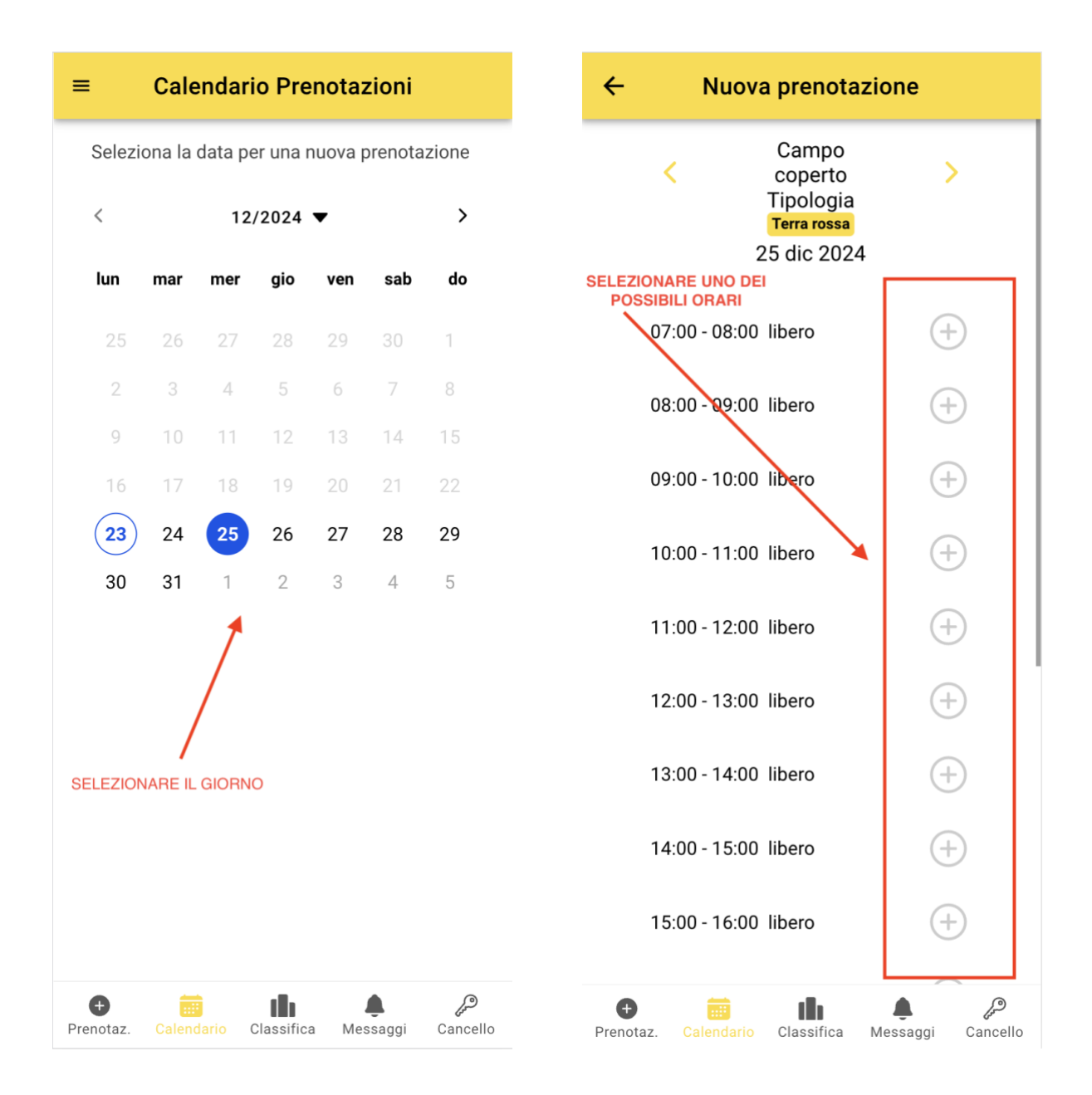

## scelta del gioco in doppio e aggiunta del compagno di gioco:

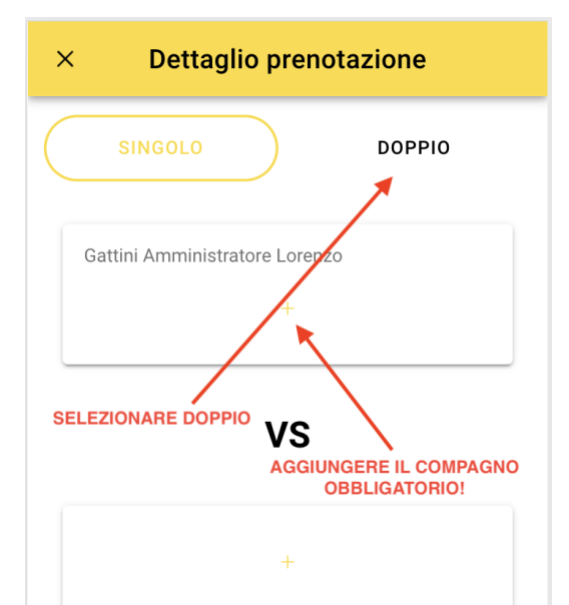

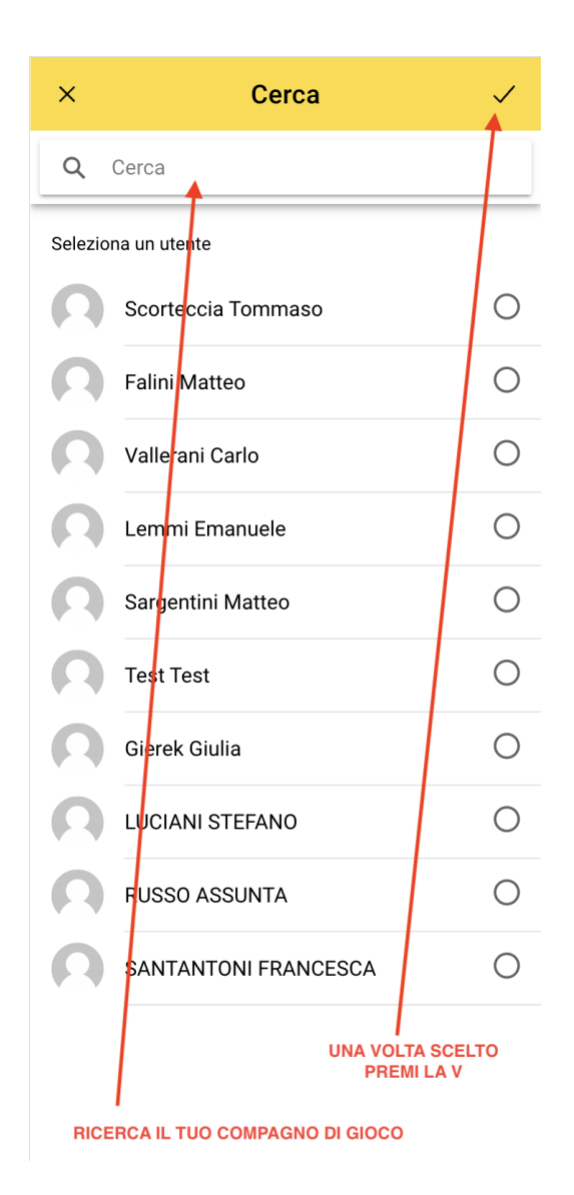

## Conferma prenotazione effettuata

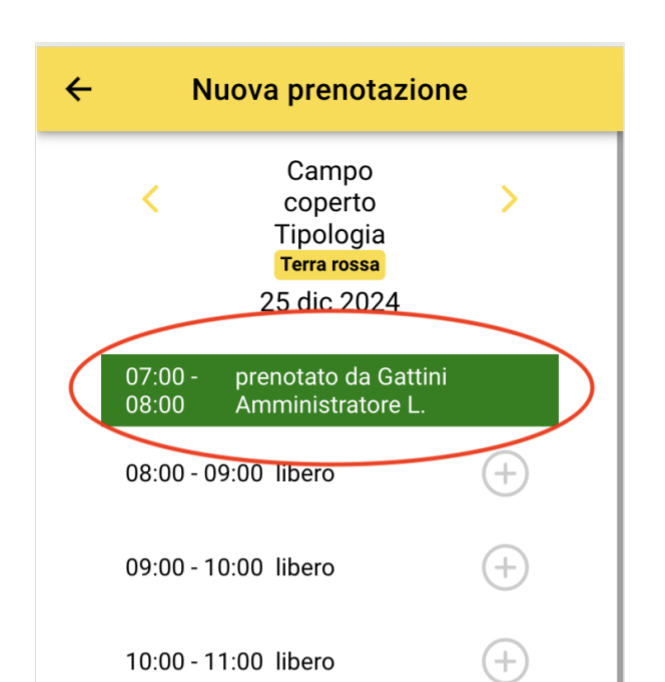

Notifica richiesta di gioco in doppio (verrà inviata notifica più email di avviso):

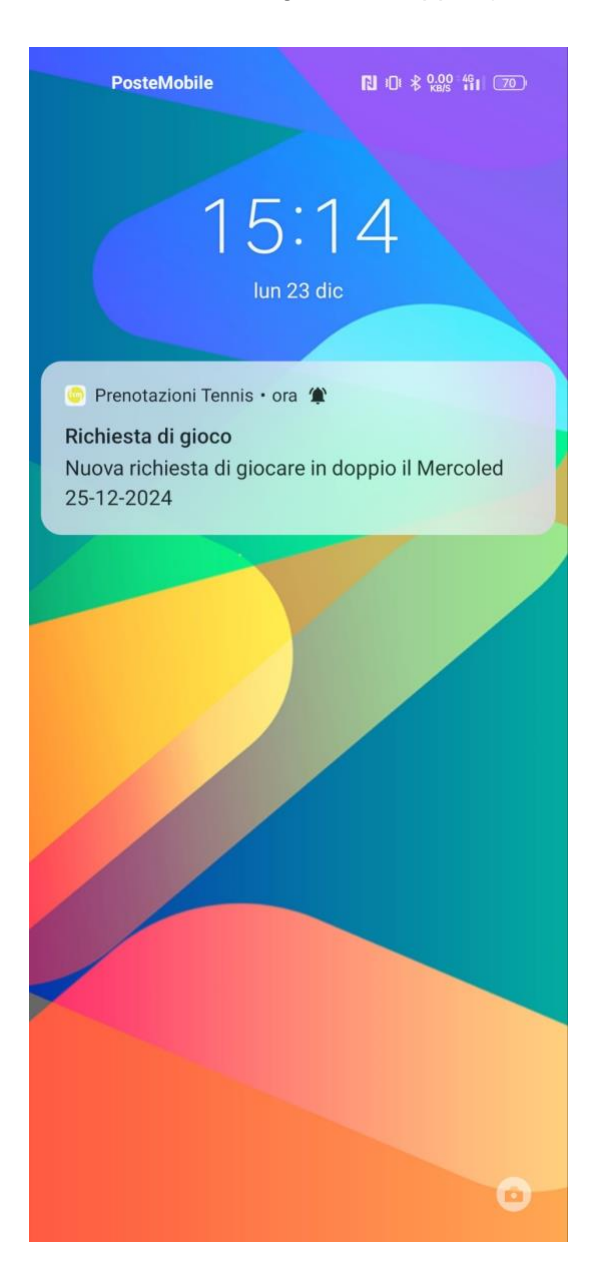

Il 2° giocatore, nella schermata inviti, vedrà la richiesta inviata:

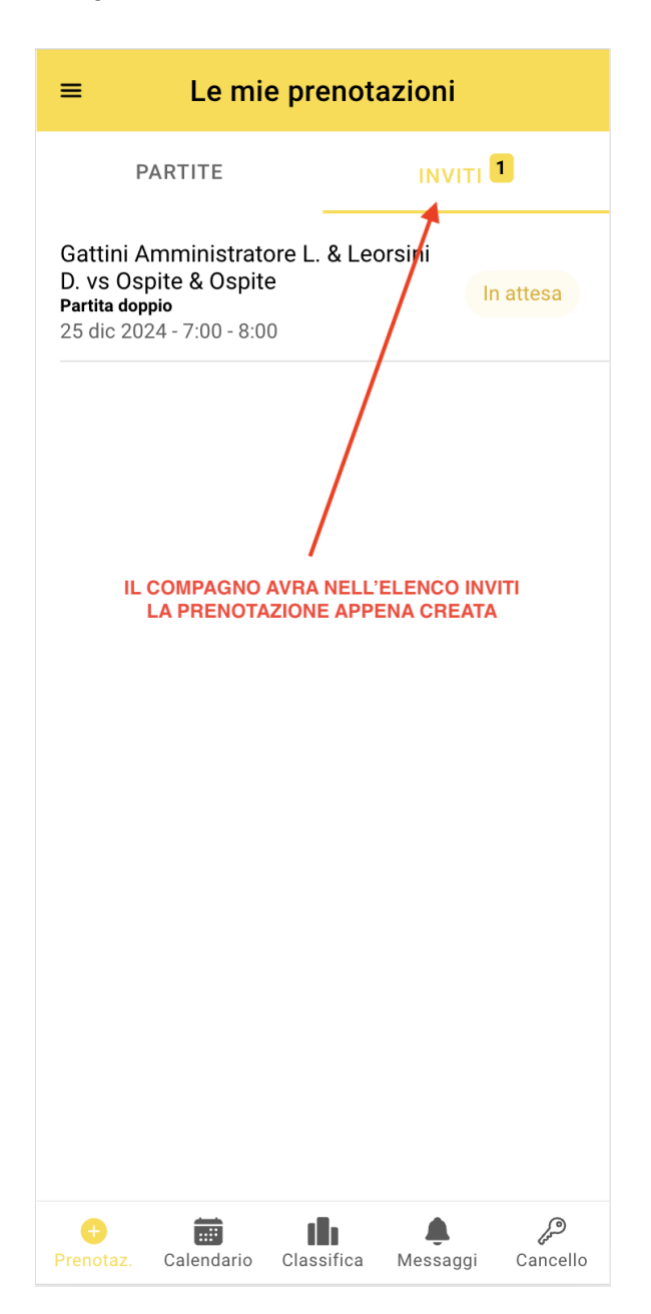

Una volta che il 2° giocatore ha scelto di accettare o declinare l'invito, al 1° giocatore verrà mostrato il nuovo stato della prenotazione:

| ■ Le mie prenotazioni                                                                                                    |                        |
|----------------------------------------------------------------------------------------------------|------------------------|
| PARTITE                                                                                                    |                        |
| Gattini Amministratore L. &<br>Leorsini D. vs Ospite & Ospite<br>Partita doppio<br>25 dic 2024 - 7:00 - 8:00               | Accettata              |
| Gattini Amministratore L. vs Ospi<br>Partita singolo<br>25 ott 2024 - 8:30 - 9:30                                          | Accettata              |
| Gattini Amministratore L. & Gattin<br>Amministratore L. vs Ospite &<br>Ospite<br>Manutenzione<br>5 lug 2023 - 7:30 - 23:30 | ni<br>Rifiutata        |
| Camelo A. vs Gattini<br>Amministratore L.<br>Partita singolo<br>16 giu 2023 - 9:30 - 10:30                                 | Accettata              |
| Gattini Amministratore L. & Ospit<br>vs Ospite & Ospite<br>Chiusura<br>30 apr 2023 - 22:00 - 23:00                         | e<br>Accettata         |
| Gattini Amministratore L. & Ospit<br>vs Ospite & Ospite<br>Chiusura<br>30 apr 2023 - 22:00 - 23:00                         | e<br>Accettata         |
| Gattini Amministratore L. & Ospit<br>vs Ospite & Ospite<br>Chiusura<br>30 apr 2023 - 22:00 - 23:00                         | Accettata              |
| Image: Prenotaz. Calendario Classifica                                                                                     | ب<br>Messaggi Cancello |

Grazie dell'attenzione.